## Регистрация на платформе Мастер – Тест

1. Вводим в адресную строку браузера <u>http://master-test.net/</u>

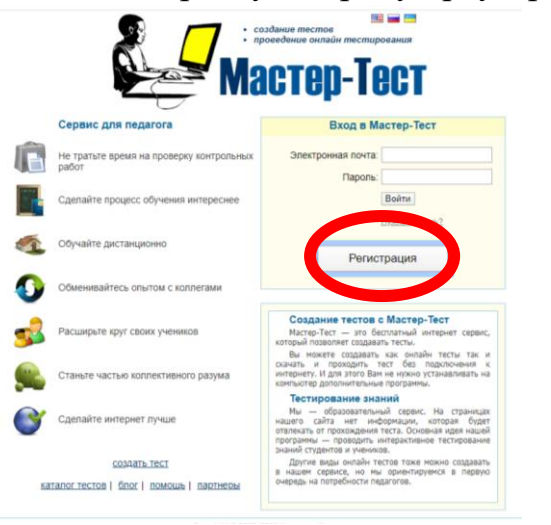

2. Регистрируемся на сайте

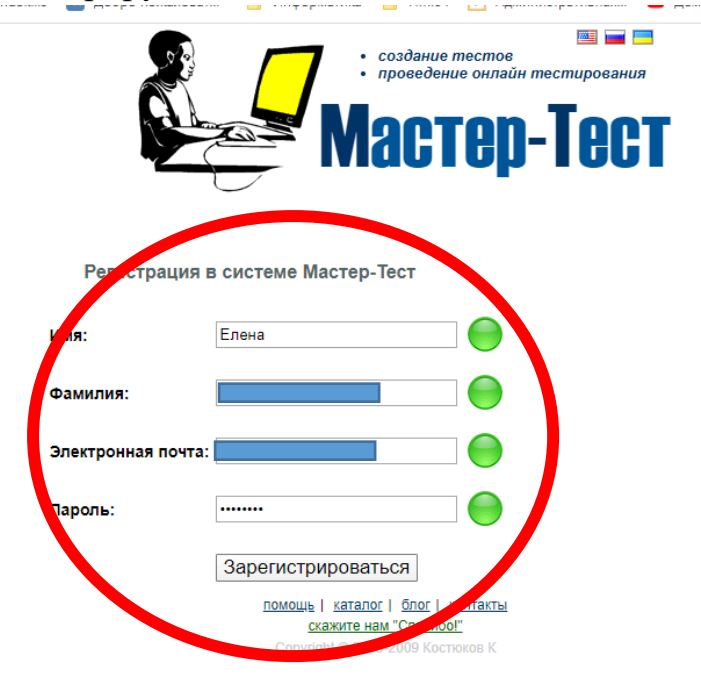

3. Система попросит вас подтвердить регистрацию

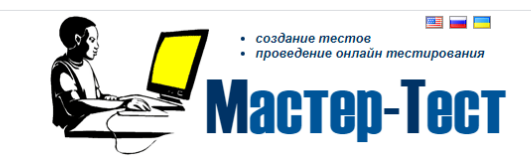

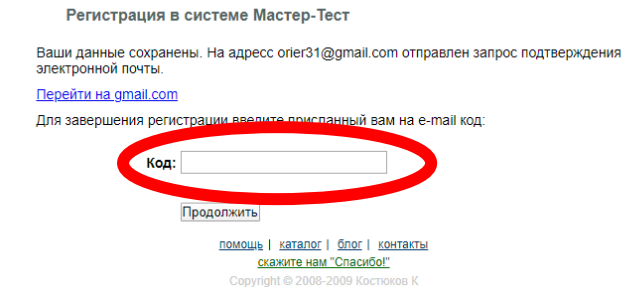

4. Переходим в почтовый ящик и копируем код из письма и вставим его в требуемое окошко, нажимаем **Продолжить** 

5. Нас поздравили с успешной регистрацией. Теперь переходим на главную страницу

|              | <ul> <li>создание тестов</li> <li>проведение онлайн тестирования</li> <li>Мастер-Тест</li> </ul>                                                         |
|--------------|----------------------------------------------------------------------------------------------------|
|              |                                                                                                    |
|              | Вы успешно зарегистрированы в системе.<br>Вы уже авторизованы и можете перейти к созданию тестов.<br>Для входа в систему, перейдите на главную страницу. |
|              | <u>Перейти на главную страницу</u>                                                                                                    |
| Реги<br>элек | истрация в системе Мастер-Тест - подтверждение<br>ктронной почты                                                                                         |
| Введите г    | присланный Вам на электронную почту код:                                                                                                    |
| Код:         |                                                                                                    |
|              | Отправить код                                                                                                    |
| У Вас нет    | кода?                                                                                                    |
|              | <u>помощь   каталог   блог   контакты</u><br><u>скажите нам "Спасибо!"</u><br>Copyright © 2008-2009 Костюков К                                           |
| б. Указын    | заем, что хотим использовать систему как препода                                                                                                    |

6. Указываем, что хотим использовать систему как преподаватель и ставим свой часовой пояс, нажимаем **Продолжить** 

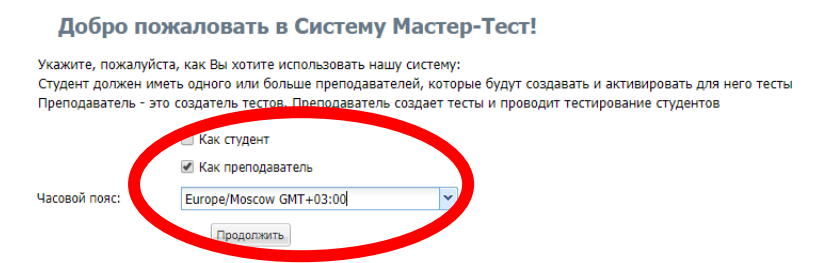

7. Система пишет нам что у нас пока нет тестов и предлагает Создать первый тест сейчас... нажимаем

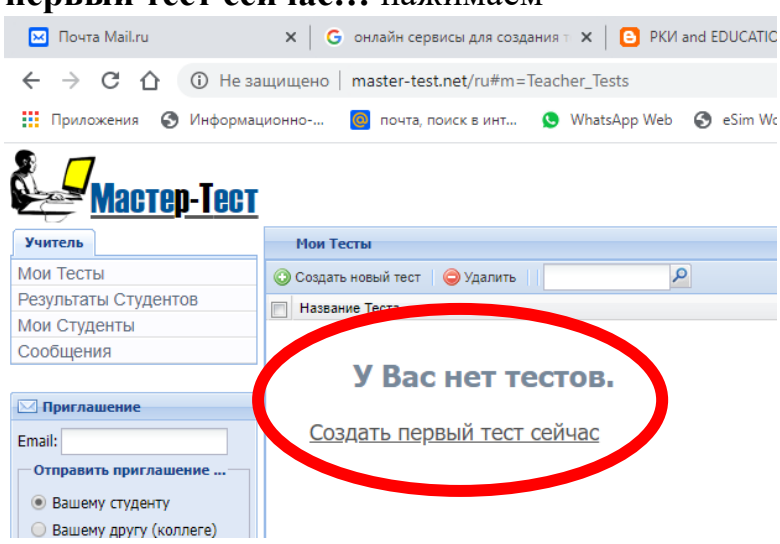

8. У нас загружается редактор онлайн тестов

| 🖸 Thoma Malinu x G. Gonzále regissiou prix coganies = X 1 O PR/ and EDUCATION TODAY 5 = X 🛞 Koncepyrotip teros (Capacity = X 🕺 Mon Techs - Macrie X 🕺 Palantip Consale Techs - Macrie X M Perupagaine as Macrie p-Techs = X                                                                                                    | o ×                 |
|----------------------------------------------------------------------------------------------------|---------------------|
|                                                                                                    | 🍈 E                 |
| 🔢 Πρυτοκείνει 🧿 Ινιθορικαμοικο 📳 ποτη, ποιτίς ε ιντ 🕲 WhatsApp Web 🗞 κδιν WordSkills 😨 Δρόρο ποχαιοσετ 📒 Ινιθορικατικα 📒 ΠΜΔΙ 💆 Δρινικιτρατιείναα. 🔨 Δρικοικτραμισικώ. 🕮 Μετορινείται φρεία. 🍪 Γολολινικε κορικατ.                                                                                                    | 35                  |
| Tecr fee assessme                                                                                                    |                     |
| Добанть вопрос. Изменить титул Проведить тест. Результат                                                                                                    | Сохранить           |
| 2 Terr                                                                                                    |                     |
| # krope:             Barnobek             Barnobek <th></th> |                     |
| master-test.net/u/tascher/quiz/editor/df 172012#quiz_liem_1                                                                                                    | ✓ Готово<br>ъ все Х |
|                                                                                                    | 4<br>2020 2         |

#### 9. В поле заголовок вопроса пишем сам вопрос

| ×   G •               | нлайн сервисы для созд | аният 🗙 📔 🕒 РКИ      | and EDUCATION TODAY   | :56 🗙 🛛 🎯 Конструкто | р тестов   Сервисы те | 🗙   📝 Мон | 1 Тесты - Масте |
|-----------------------|------------------------|----------------------|-----------------------|----------------------|-----------------------|-----------|-----------------|
| Не защищено 🛛 т       | aster-test.net/ru/teac | her/quiz/editor/id/1 | 172012                |                      |                       |           |                 |
| ормационно            | почта, поиск в инт     | 🕓 WhatsApp Web       | SeSim WorldSkills     | 👿 Добро пожаловат    | . Информатика         | 🔜 ПМ.04   | 호 Админис       |
|                       |                        |                      |                       |                      |                       |           |                 |
| тул Проверить тест    | Результат              |                      |                       |                      |                       |           |                 |
|                       |                        |                      |                       |                      |                       |           |                 |
| Заголовок<br>Вопроса: | Кто вместе с чере      | пахой пел песню "Я н | а солнышке лежу, я на | солнышко гляжу"      |                       |           |                 |
| - Honore              |                        |                      |                       |                      |                       |           |                 |
| Тип вопроса:          | Однозначный Оте        | iet 💌                |                       |                      |                       |           |                 |
| Ответ                 |                        |                      |                       |                      |                       |           |                 |
| 0                     |                        |                      |                       |                      |                       |           |                 |
|                       |                        |                      |                       |                      |                       |           |                 |

10.В поле тип вопроса делаем выбор:

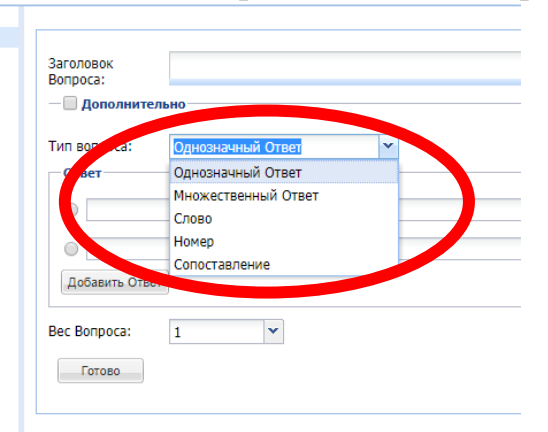

11.Впечатываем ответы (если у нас более двух ответов, то поля можно добавить, нажав на кнопку Добавить ответ)

| п вопроса:   | Однозначный Ответ | * |
|--------------|-------------------|---|
| твет         |                   |   |
| львенок      |                   |   |
| 🔵 ящерица    |                   |   |
| 🔾 кот        |                   |   |
| Добавить Оте | ет                |   |

12. Ставим метку около правильного ответа

| -Оті | вет |
|------|-----|
| 0    | Ha  |
| 0    | Ba  |
| ۲    | 3a  |
| 0    | Ан  |
| До   | бан |

13.Выставляем вес вопроса в баллах и нажимаем кнопку Готово

| Дооавить Отв | ет |   |
|--------------|----|---|
| Вес Вопроса: | 1  | * |
| Готово       |    |   |

14. Теперь первый вопрос в базе теста и нам необходимо добавить новые вопросы. Это делается через панель меню конструктора, которая располагается вверху. Нажимаем Добавить вопрос

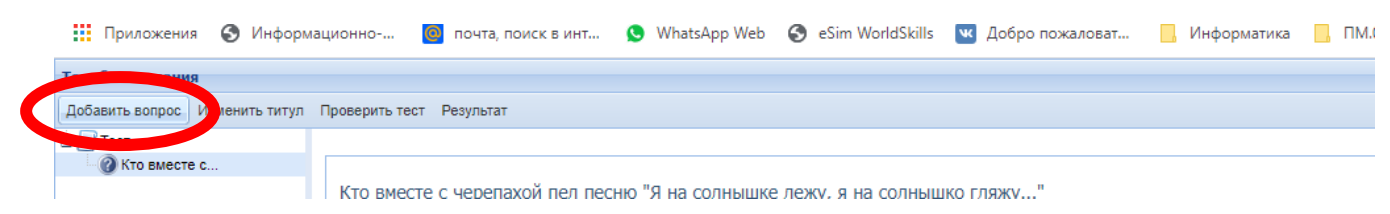

- 15.Выполняя пункты 9-14 создаем нужное количество вопросов для нашего теста
- 16. Если возникла необходимость в редактировании или удалении вопроса, то выбираем вопрос с левой стороны окна конструктора

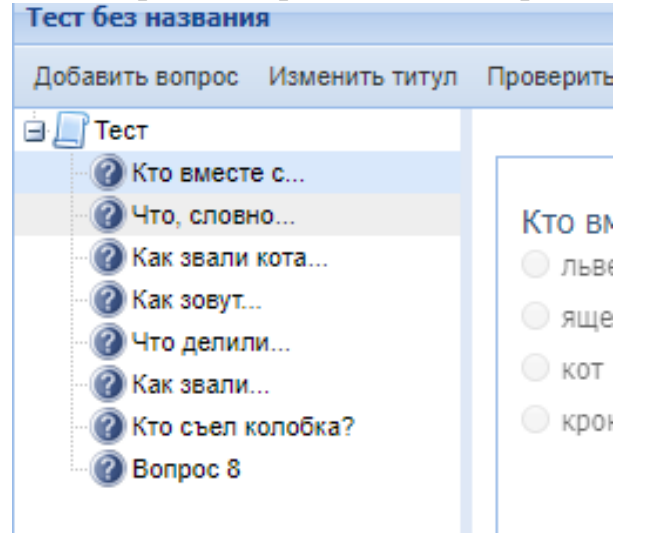

Потом в нижнем правом углу выбираем Редактировать или Удалить

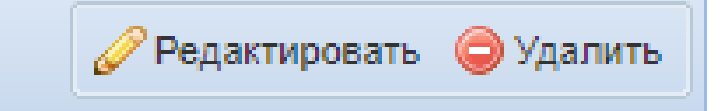

После редактирования обязательно нажимаем кнопку Готово (в нижнем правом углу) для сохранения изменений.

17.После того как все вопросы теста готовы нажимаем на кнопку Сохранить в верхней правой части конструктора

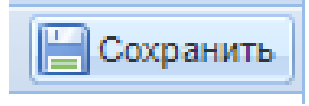

18.Система предложит нам дать имя тесту, пишем и нажимаем Ок

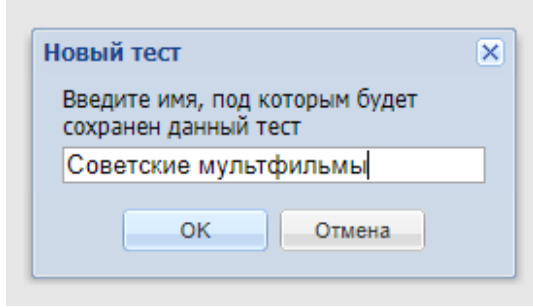

19.На панели меню нажимаем Проверить тест

| Советские мультфильмы          |                          |  |  |  |
|--------------------------------|--------------------------|--|--|--|
| Добавить вопрос Изменить титул | Проверить тест Результат |  |  |  |
| 🖻 🔄 Тест                       |                          |  |  |  |
| - 🕜 Кто вместе с               | Редактирование заголовка |  |  |  |
| A                              |                          |  |  |  |

20. Выходит окно Конфигурация тестирования, в котором необходимо проставить время, отводимое на тест

| Конфигурация тестирования |          |  |
|---------------------------|----------|--|
| Время:                    | <b>v</b> |  |
| ок                        | Отмена   |  |

- 21. Далее начинается сам тест:
  - вопросы можно пропускать,
  - вопросы на которые ответил загораются зеленным цветом,
  - после ответа на все вопросы необходимо нажать в нижней правой

части экрана на Завершить

| 🖂 Почта Mail.ru      | X   G ανικάδιν αρεικομιζικα ασαμαικα : X   D PKU and EDUCATION TODAN: 5 : X   🚳 Konctpycrop tectora   Ceptarcu : X   🔀 Μανι Tectu - Macterp-Tect X 📝 Pegactop Onualin Tectu - Macter X                                                                                                    | - 0                       | ×     |
|----------------------|----------------------------------------------------------------------------------------------------|---------------------------|-------|
| ← → C ☆ ▲ He         | He защищено   master-test.net/ru/teacher/quiz/editor/id/172012#quiz_item_7                                                                                                    | 🖈 📮 🍏                     | :     |
| 👖 Приложения 🔇 Инфор | οροιαμισικιο 📕 ποιτα, ποικτε αι ιπτ 💿 Watstäpp Web 🔇 eSim WorldSkills 🕎 Добро ποχαποπατ 📔 Μικφορικατικια 📒 ΠΜ.04 💆 Αμινικικτρατισικιακ 💶 Δρεκοικτραμμισικικ 🖼 Μετομμισικικ 🐻 Ματομινεςκινε ρικ 🍪 ΓΑΠΟΥ CO Иρδιιττ 🔗                                                                                                    | Локальные нормат          | 39    |
| Соватские импольнови |                                                                                                    |                           |       |
| он Изменить тест     |                                                                                                    | Compi                     | анено |
|                      |                                                                                                    |                           |       |
| Э Тест               | Nu e desentem                                                                                                    |                           |       |
| Кто вместе с         |                                                                                                    |                           |       |
| • С что, словно      | Какие цветы потребовала добыть принцесса в мультфильме "12 месяцев"?                                                                                                    |                           |       |
| C Kak searu kota     | and and and a second second seco |                           |       |
| 🙄 Что депили         | 0 bosh                                                                                                    |                           |       |
| 🖉 Как звали          | (в) подснежники                                                                                                    |                           |       |
| Кто съел колобка?    | O TODARHA                                                                                                    |                           |       |
| Какие цееты          |                                                                                                    |                           |       |
| Кто дал Буратино     |                                                                                                    |                           |       |
| - · · ·              |                                                                                                    |                           |       |
|                      |                                                                                                    |                           |       |
|                      |                                                                                                    |                           |       |
|                      |                                                                                                    |                           |       |
|                      |                                                                                                    |                           |       |
|                      |                                                                                                    |                           |       |
|                      |                                                                                                    |                           |       |
|                      |                                                                                                    |                           |       |
|                      |                                                                                                    |                           |       |
|                      |                                                                                                    |                           |       |
|                      |                                                                                                    |                           |       |
|                      |                                                                                                    |                           |       |
|                      |                                                                                                    |                           |       |
|                      |                                                                                                    |                           |       |
|                      |                                                                                                    |                           |       |
|                      |                                                                                                    |                           |       |
|                      |                                                                                                    |                           |       |
|                      |                                                                                                    |                           |       |
|                      |                                                                                                    |                           |       |
|                      |                                                                                                    |                           |       |
|                      |                                                                                                    |                           |       |
|                      |                                                                                                    |                           |       |
|                      |                                                                                                    |                           |       |
|                      |                                                                                                    |                           | _     |
|                      |                                                                                                    |                           | -     |
|                      | Theoremain Development                                                                                                    | 00.09:02 🛹 Закон          | чить  |
|                      |                                                                                                    |                           |       |
| KahootQuizTemplxlsx  | A E somuljog A C user_file_Solve2016_docs A                                                                                                    |                           |       |
| = ク Hi 属             | n 🖉 🛐 🖬 🗛 🗛                                                                                                    | 第二 (17:16) アメC 01.04.2020 | (2)   |

Кострина Е.Н., ГАПОУ «ТГКГЗ»

22.На экране появляется статистика по тесту

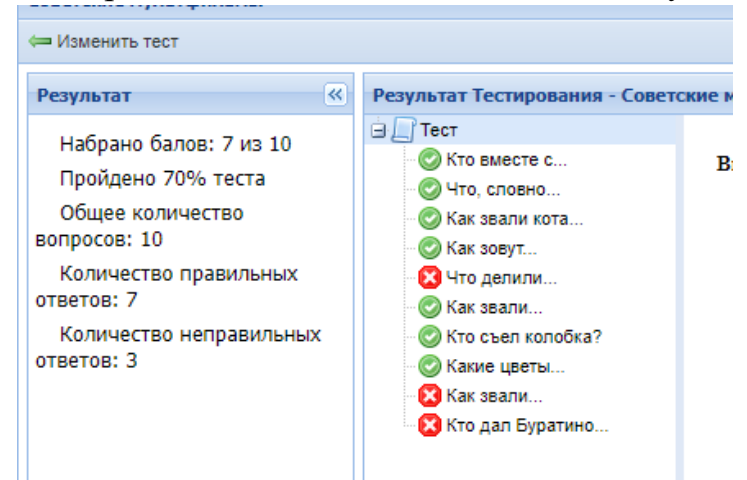

23.Для добавления студентов необходимо в личном кабинете нажать на надпись **Мои студенты** 

| Mactep-Tect              |                                        |
|--------------------------|----------------------------------------|
| Учитель                  | Мои Студенты                           |
| Мои Тесты                | 📀 Добавить студента (Получить код) 🛛 🤤 |
|                          | Фамилия 🔺                              |
| Мои Студенты             |                                        |
|                          | У Вас нет сту                          |
| 🖂 Приглашение            | -                                      |
| Email:                   | Для дополнителы                        |
| Отправить приглашение    |                                        |
| • Вашему студенту        |                                        |
| 🔘 Вашему другу (коллеге) |                                        |

24. Добавить студентов (Получить код)

| Mactep-Tect                                |                                        |
|--------------------------------------------|----------------------------------------|
| Учитель                                    | Mourfain                               |
| Мои Тесты                                  | 😳 Добавить студента (Получить код) 🛛 🤤 |
| Результаты Студентов                       |                                        |
| Мои Студенты                               |                                        |
| Сообщения                                  |                                        |
|                                            | У Вас нет сту                          |
| 🖂 Приглашение                              | -                                      |
| Email:                                     | Для дополнителы                        |
| Отправить приглашение                      |                                        |
| Вашему студенту                            |                                        |
| <ul> <li>Вашему другу (коллеге)</li> </ul> |                                        |

25.На данном шаге вам необходимо отправить на электронную почту студентам код теста

| Добавить Студента | Х Добавить Студента                                                                                                    | X           |
|-------------------|----------------------------------------------------------------------------------------------------|-------------|
| Sofiy-k@mail.ru   | Отправить приглашение Ваш код<br>Ваш код: 1503а79f<br>Для добавления студента, он должен для начала<br>зарегистрироваться.<br>Вы можете отправить ему на электронную почту<br>приглашение, воспользовавшись панелью "Приглашение<br>слева.Или если студент зарегистрирован, то дать ему это<br>код, с помощью которого он может Вас добавить в своих<br>преподавателей | <br>)т<br>( |
| Закрыт            | Закрыт                                                                                                    | ,           |

Незабываем нажать на кнопку Отправить

26.Студент переходит по ссылке из письма, регистрируется на сервисе и появляется в вашем списке

| _ | Мои Студенты                                     |  |
|---|--------------------------------------------------|--|
|   | 📀 Добавить студента (Получить код) 🛛 🤤 Удалить 🛛 |  |
| _ | Фамилия 🔺                                        |  |
| _ | Кострина                                         |  |
|   |                                                  |  |
|   |                                                  |  |

#### Этап прикрепляем студентов к тесту

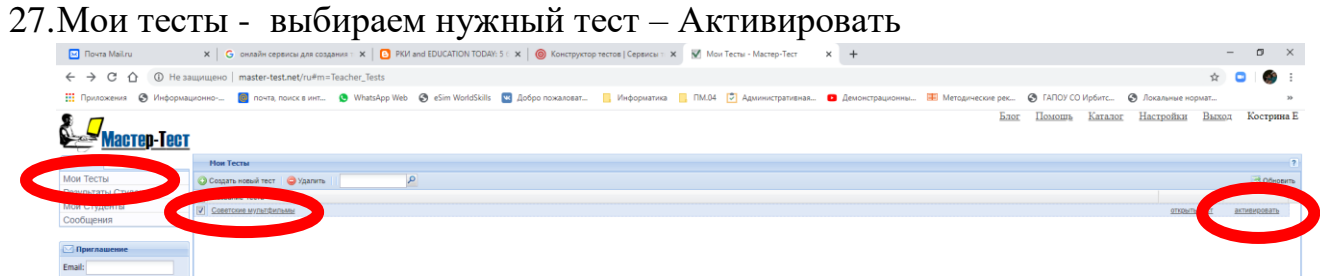

28.Выбираем Провести тестирование одного или нескольких студентов, нажимаем Далее

|   | ÷ | = Назад 🔿 Далее 🛛 🔀 Отмена |                                                                                        |
|---|---|----------------------------|----------------------------------------------------------------------------------------|
|   | Г | Действие                   |                                                                                        |
| ł |   |                            |                                                                                        |
| l |   | Тестировать студента (ов): | Провести тестирование одного или нескольких Ваших студентов.                           |
|   |   | Виджет:                    | Опубликовать тест                                                                      |
|   |   | Скачать тест:              | ○ Скачать тест как файл. После этого можно проходить тест без подключения к интернету. |

### 29. Выбираем студентов из списка

|   | — Настройки времени     | экзамена:                   |
|---|-------------------------|-----------------------------|
|   | Выберите, студента (ов) | Выберите, студента (ов)     |
| _ | Кострина София          | Доступный<br>Кострина София |
|   |                         |                             |
|   | 3<br>E                  | •                           |
|   |                         |                             |
| ٦ |                         |                             |
| ъ | Создать экзамен         |                             |
|   | ⇔ Назад → Далее Отмена  | Создать экзамен.            |
|   |                         | 🖛 Назад 🛛 → Далее 🔯 Отмена  |

# 30.Нажимаем Создать экзамен

|                   | Создать экзамен |
|-------------------|-----------------|
| 🛏 Назад 🛛 👄 Далее | 🔀 Отмена        |

# 31.Подтверждаем

| Соз     | дание экзамена прошло успешно.                                                                               |  | × |
|---------|----------------------------------------------------------------------------------------------------|--|---|
|         | Создать экзамен?<br>Да Нет                                                                                   |  |   |
| ?       | Название экзамена: "Советские мультфильмы".<br>Количество студентов, для которых активируется экзамен:<br>1. |  |   |
| ion ion | ладение создания экоанена                                                                                    |  |   |

### 32. Тест появился у студента

| Студент        | Статус             |
|----------------|--------------------|
| Кострина София | Доступен для сдачи |

Пройти тестирование студент может только один раз, больше система его не пустит. У вас будут видны результаты тестирования.

| Студент        | Статус   | Оценка (%) | Набрано б |
|----------------|----------|------------|-----------|
| Кострина София | Закончен | <u>100</u> | <u>10</u> |